## <u>How-To Sign Your Child's Athlete Informed Consent</u> <u>Form Via PowerSchool</u>

1. Navigate to Your PowerSchool Parent Portal. https://rdcrs.powerschool.com/public/home.html

| PowerSchool SIS |                |               |                 |  |         |  |  |  |  |  |
|-----------------|----------------|---------------|-----------------|--|---------|--|--|--|--|--|
| Paren           | t Sign In      |               |                 |  |         |  |  |  |  |  |
| Sign In         | Create Account |               |                 |  |         |  |  |  |  |  |
|                 |                |               |                 |  |         |  |  |  |  |  |
| Username        | e              |               |                 |  |         |  |  |  |  |  |
| Password        | I              |               |                 |  |         |  |  |  |  |  |
|                 |                | Forgot Userna | me or Password? |  |         |  |  |  |  |  |
|                 |                |               |                 |  | Sign In |  |  |  |  |  |

- 2. Login with your credentials. If you need your password reset, please contact the office.
- 3. On the left-hand menu, click on "School Fees and Forms"

| Š.       | Grades and<br>Attendance | Grades and Attendance     |   |           |   |   |   |   |           |   |  |
|----------|--------------------------|---------------------------|---|-----------|---|---|---|---|-----------|---|--|
| <b>E</b> | Grade History            |                           |   |           |   |   |   |   |           |   |  |
|          | Attendance<br>History    |                           |   | Last Week |   |   |   |   | This Weel |   |  |
|          | Email<br>Notification    | Exp                       | М | Т         | W | Н | F | M | т         | W |  |
|          | Teacher<br>Comments      | P1(A,C) P2(B) P5(E)       |   |           |   |   |   |   |           |   |  |
|          | School Bulletin          | P3(A,C-D) P5(B) P6(E)     |   |           |   |   |   |   |           |   |  |
| R        | Class<br>Registration    | P6(A) P7(B-C)             |   |           |   |   |   |   |           |   |  |
|          | My Schedule              | P1(B) P2(D-E) P6(C) P7(A) |   |           |   |   |   |   |           |   |  |
|          | School<br>Information    | P1(D) P3(B)               |   |           |   |   |   |   |           |   |  |
| *        | Account<br>Preferences   | P5(D) P6(B) P7(E)         |   |           |   |   |   |   |           |   |  |
| s De     | School Fees<br>and Forms | i(A,C) P7(D)              |   |           |   |   |   |   |           |   |  |
| _        |                          |                           |   |           |   |   |   |   |           |   |  |

4. Select your child's name

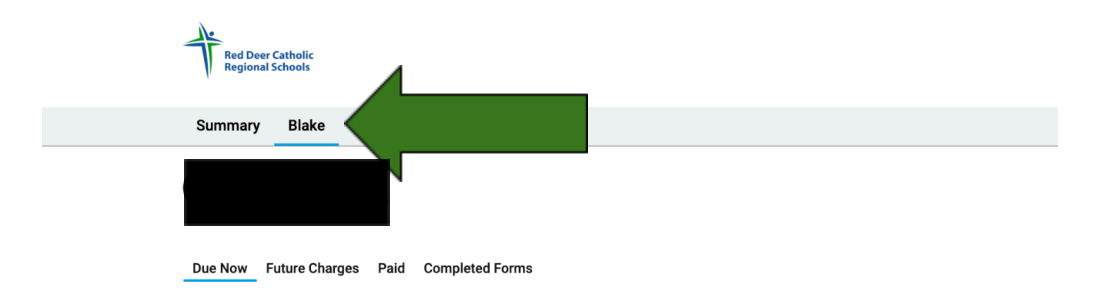

5. Select the Athletics Tab and complete the Athletic Informed Consent.

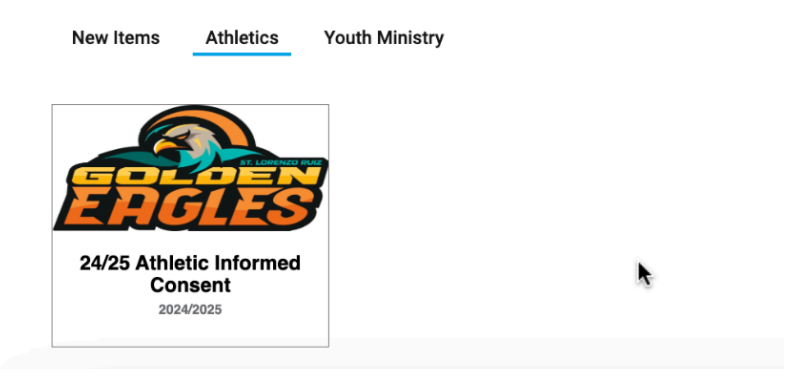

6. If you have multiple children that attend St. Lorenzo Ruiz, please repeat these steps for all students planning on participating in any of our school-based athletic programs.